|               | Welcome |
|---------------|---------|
| SOAIDEN       |         |
| Person Search |         |
| (SOAIDEN)     |         |

|                                             |                     |              | 1          | 1                |        |                  |               |                   |
|---------------------------------------------|---------------------|--------------|------------|------------------|--------|------------------|---------------|-------------------|
|                                             |                     | Welc         | ome        |                  |        |                  |               |                   |
| SOAIDEN                                     |                     |              |            |                  |        |                  | $\otimes$     |                   |
| Person Search<br>(SOAIDEN)                  |                     |              |            |                  |        |                  |               |                   |
|                                             |                     |              |            |                  |        |                  |               |                   |
| × @ ellucian Person Search SOAIDEN 9.3.1    | 2 (TST4)            |              |            |                  | ADD    | 😫 RETRIEVE 🛛 🛔 R | RELATED 🔅 TOO | ls 1              |
| PERSON SEARCH                               |                     |              |            |                  |        | 🕄 Insert         | Delete Copy   | / 👻 Filter        |
| Basic Filter Advanced Filter                |                     |              |            |                  |        |                  |               | O                 |
| ID • Last Name<br>Test                      | First Ban           | Name<br>ner% | Middle Nar | ne               | •      |                  |               |                   |
| Change Indicator                            | Add Another Field • | )            |            |                  |        |                  |               |                   |
|                                             |                     |              |            |                  |        |                  | Clear A       | II Go             |
| ) Last Name                                 | First Name          | Middle Name  | Birth Date | Change Indicator | Prefix | Suffix           | Name T        | уре               |
|                                             |                     |              |            |                  |        |                  | Pa            | ⊳<br>Poord 1 of 1 |
| Case Insensitive Query Case Sensitive Query |                     |              |            |                  |        |                  | Re            |                   |

## @ ellucian Person Search SOAIDEN 9.3.12 (TST4)

| PERSON SEARC    | н                     |                              |             |            |                  |        |
|-----------------|-----------------------|------------------------------|-------------|------------|------------------|--------|
| Active filters: | Last Name : Test% 🕤 F | First Name : Bann% O Clear A | Ш           |            |                  |        |
| ID              | Last Name             | First Name                   | Middle Name | Birth Date | Change Indicator | Prefix |
| 04176154        | Test 1                | Banner 9                     |             | 03/12/1990 |                  | Mr     |
| 04176146        | Test 10               | Banner 9                     |             | 20/05/1988 |                  | Ms     |
| 17203343        | Test 10               | Banner 9                     |             | 15/07/1977 | Name Change      | Mrs    |
| 07250029        | Test 11               | Banner 9                     |             | 21/04/1980 |                  | Ms     |
| 17203343        | Test 12               | Banner 9                     |             | 15/07/1977 |                  | Mrs    |
| 04176383        | Test 2                | Banner 9                     |             | 06/04/1989 |                  | Mr     |
| 04176286        | Test 3                | Banner 9                     |             | 20/04/1987 |                  | Ms     |
| 04176332        | Test 4                | Banner 9                     |             | 19/06/1986 |                  | Mr     |
| 04176405        | Test 5                | Banner 9                     |             | 16/11/1984 |                  | Mr     |
| 07250011        | Test 6                | Banner 9                     |             | 21/03/1985 | Name Change      | Ms     |
| 10261541        | Test 6                | Banner 9                     |             | 24/03/1984 |                  | Mr     |
| 04176235        | Test 7                | Banner 9                     |             | 15/06/1988 | Name Change      | Mr     |
| 07250011        | Test 7                | Banner 9                     |             | 21/03/1985 |                  | Ms     |
| 07250037        | Test 7                | Banner 9                     |             | 26/03/1985 | Name Change      | Mr     |
| 04176146        | Test 8                | Banner 9                     |             | 20/05/1988 | Name Change      | Ms     |
| 07250037        | Test 8                | Banner 9                     |             | 26/03/1985 |                  | Mr     |
| 04176235        | Test 9                | Banner 9                     |             | 15/06/1988 |                  | Mr     |
| 07250029        | Test 9                | Banner 9                     |             | 21/04/1980 | Name Change      | Ms     |
| K < 1 of 1      | ▶ N 20 ▼ Per P        | age                          |             |            |                  | Sile.  |

| ADD |              | 뤝 RELATED     | 🛠 TOOLS   |
|-----|--------------|---------------|-----------|
|     | 🖬 Insert 🖪 D | )elete 📲 Copy | Y. Filter |
|     |              | Filter A      | gain 🛛 😒  |
|     | Suffix       | Name          | Type      |
|     |              | MD            |           |
|     |              | MD            |           |
|     |              | MD            |           |
|     |              | MD            |           |
|     |              |               |           |
|     |              |               |           |
|     |              |               |           |
|     |              |               |           |
|     |              | MD            |           |
|     |              | MD            |           |
|     |              |               |           |
|     |              | Recor         | d 1 of 18 |
|     |              |               | SAVE      |

## Accessing SOAIDEN **Person Search Screen**

- Type 'SOAIDEN' or 'Person Search' into the search field and hit the return key
- Use the **search fields** to enter your information e.g. a partial ID number or a last name and press Go or F8
  - You can use % as a wildcard e.g. Sm%th or O%Reilly
- The relevant results will be  $\bullet$ displayed
- If you need to refine your search just click on Filter Again

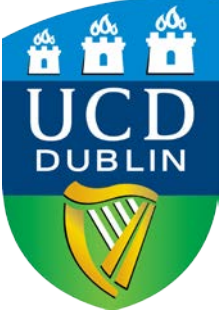

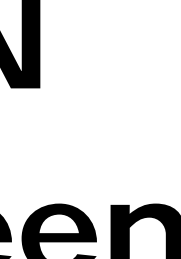